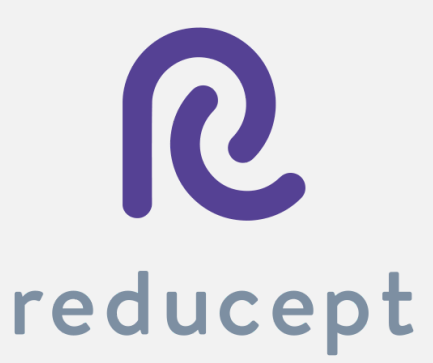

# **Reducept** Oculus Go handleiding

Reducept

Tel: +31 85 13 08 260

KvK:74239678

239678

BTW: NL859821432B01

www.reducept.com

E-mail: info@reducept.com

# **Oculus Go headset**

In deze handleiding leggen we je uit hoe je je Oculus Go headset klaarmaakt voor gebruik met *Reducept*. Je begint met het installeren van de Oculus app op je smartphone, waarna je je telefoon en je Oculus Go headset aan elkaar koppelt. Vervolgens verbind je de headset met je Wifi-netwerk en start je *Reducept* op je Oculus Go headset.

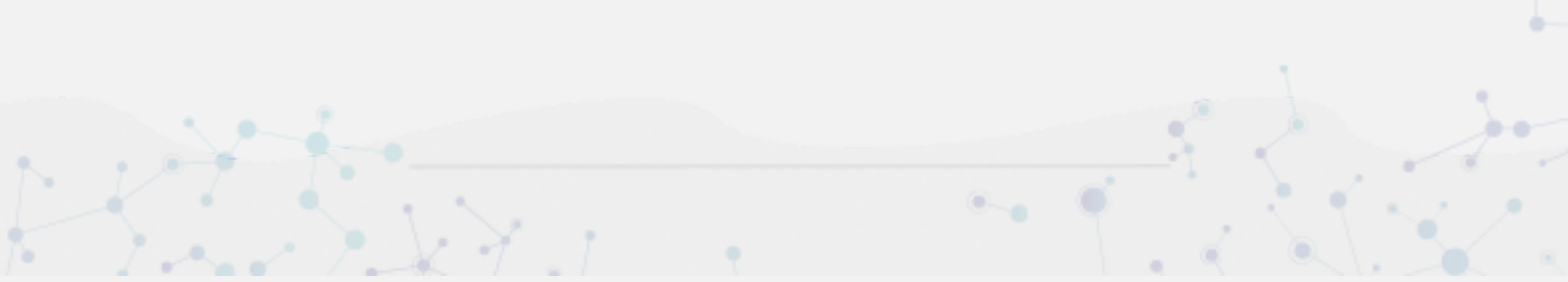

### De Oculus app installeren op je telefoon

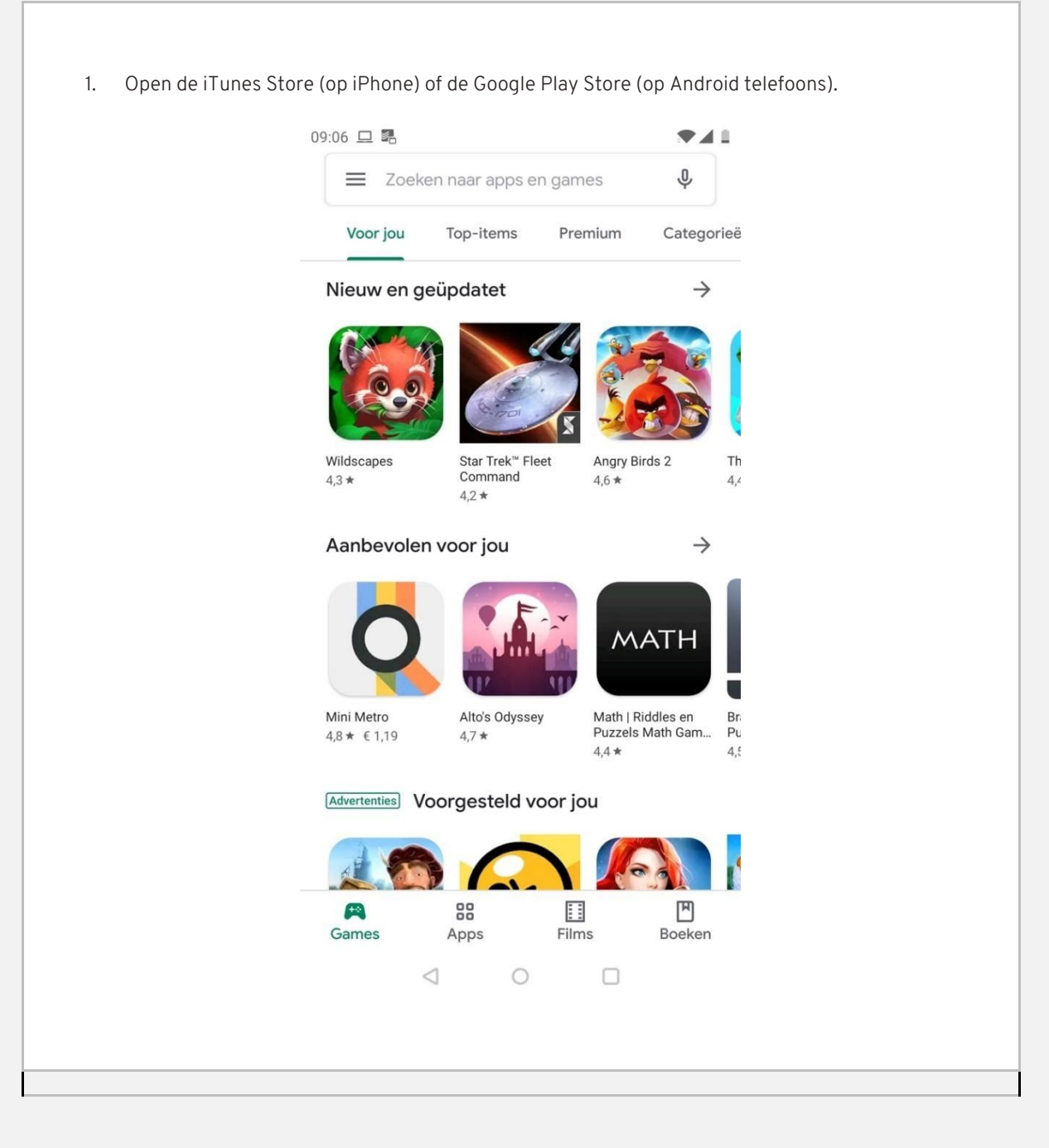

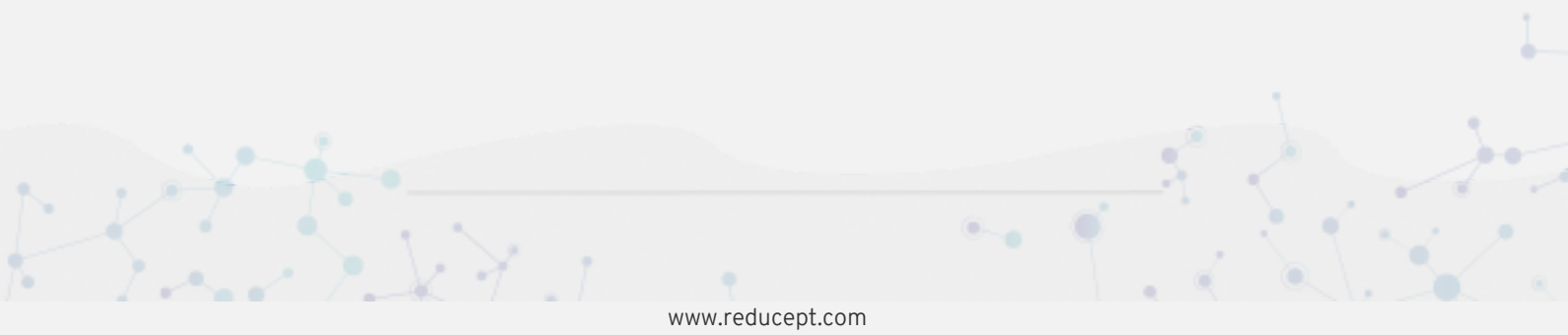

2. Zoek in het zoekveld op 'oculus'. Kies de Oculus app in de zoekresultaten. 09:06 🖪 🗖 🖪 ....  $\leftarrow$ Oculus × 0 Oculus oculus vr gear Q Q oculus Q oculus quest app Q oculus apps for samsung gear vr Q oculus rift ۲  $\sim$ ? Q Ε R Y U 0 P W Τ S D L А F G Η J Κ Ζ 4 Х С V В N M × Q • 123  $\nabla$ 

3. Druk op 'Installeren'

| י'           |                                                             |     |
|--------------|-------------------------------------------------------------|-----|
| 09:07        |                                                             |     |
| $\leftarrow$ |                                                             | Q : |
|              | Oculus<br>Oculus VR                                         |     |
|              | Installeren                                                 |     |
| De<br>Laat   | ze app beoordelen<br>anderen weten wat je ervan vindt       |     |
| 2            |                                                             | Å   |
| Sch          | rijf een review                                             |     |
| Co           | ntactgegevens van ontwikkelaar                              | ^   |
| S            | Website                                                     |     |
| Y            | E-mail<br>android-support@oculus.com                        |     |
| Ŷ            | Adres<br>1601 Willow Rd,<br>Menlo Park,<br>California 94025 |     |
| •            | Privacybeleid                                               |     |
|              | ⊲ ∩ □                                                       |     |
|              |                                                             |     |
|              |                                                             |     |

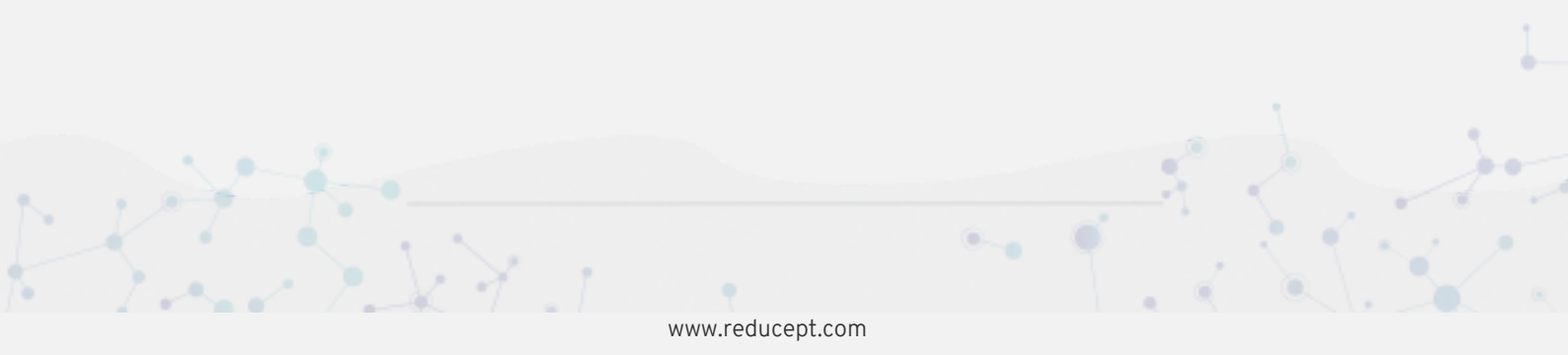

4. Druk op 'Openen'. De Oculus app is ook toegevoegd aan het startscherm van je telefoon.

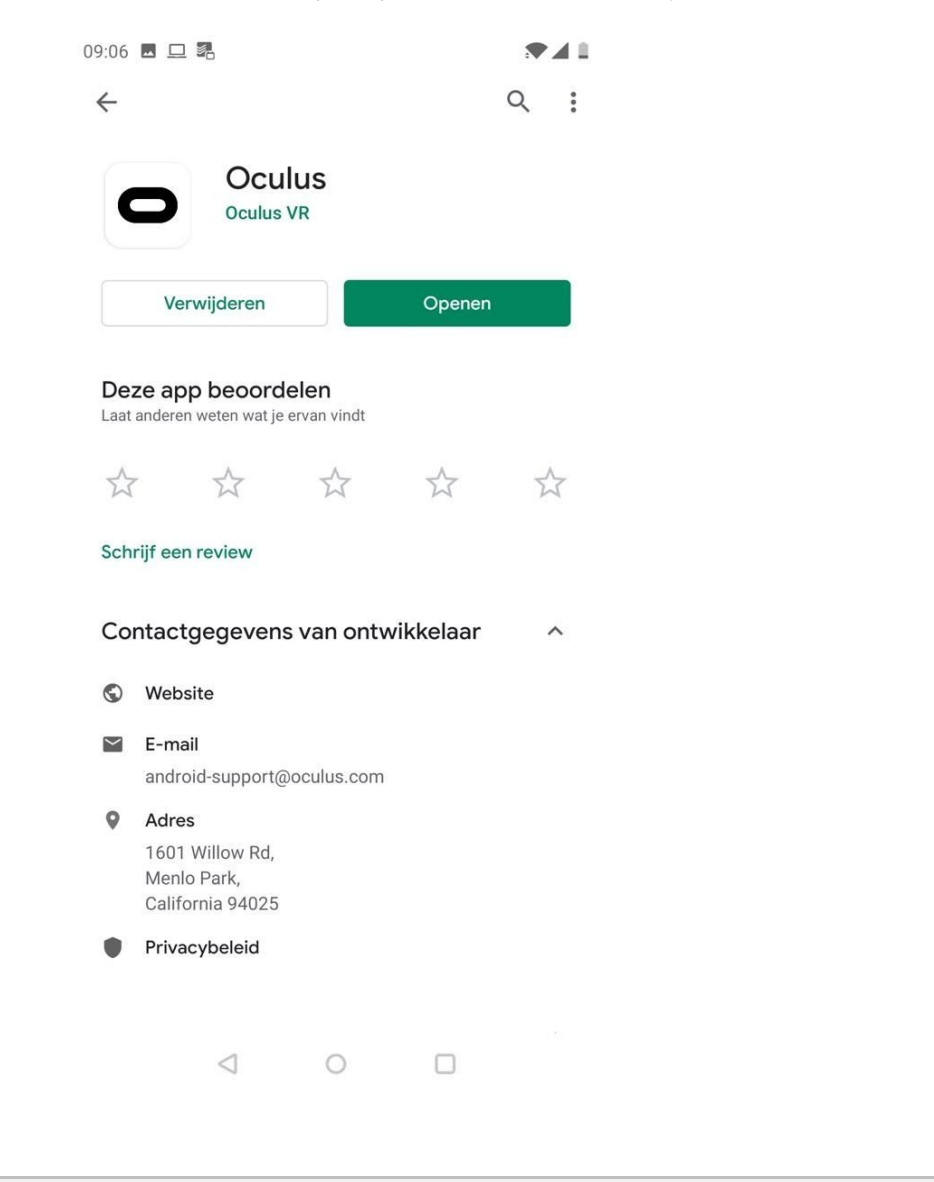

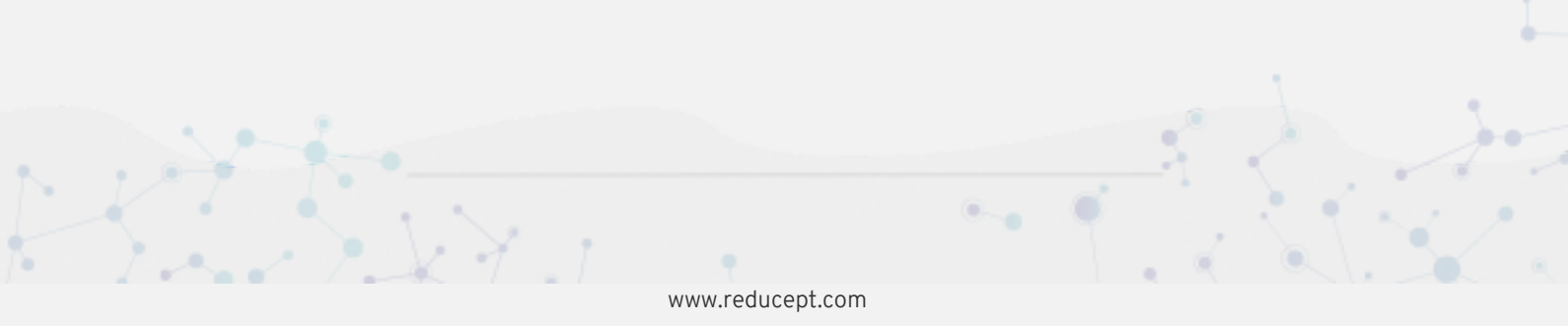

## Inloggen in de Oculus app

1. Open de Oculus app op je telefoon (zie de stap 'De Oculus app installeren op je telefoon').

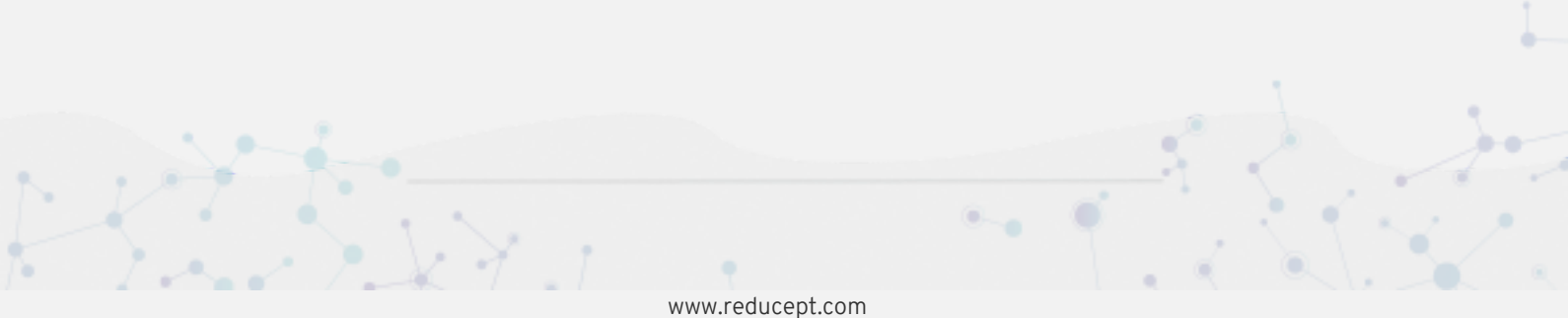

2. Druk op 'Aanmelden' in het welkomstscherm van de Oculus app.

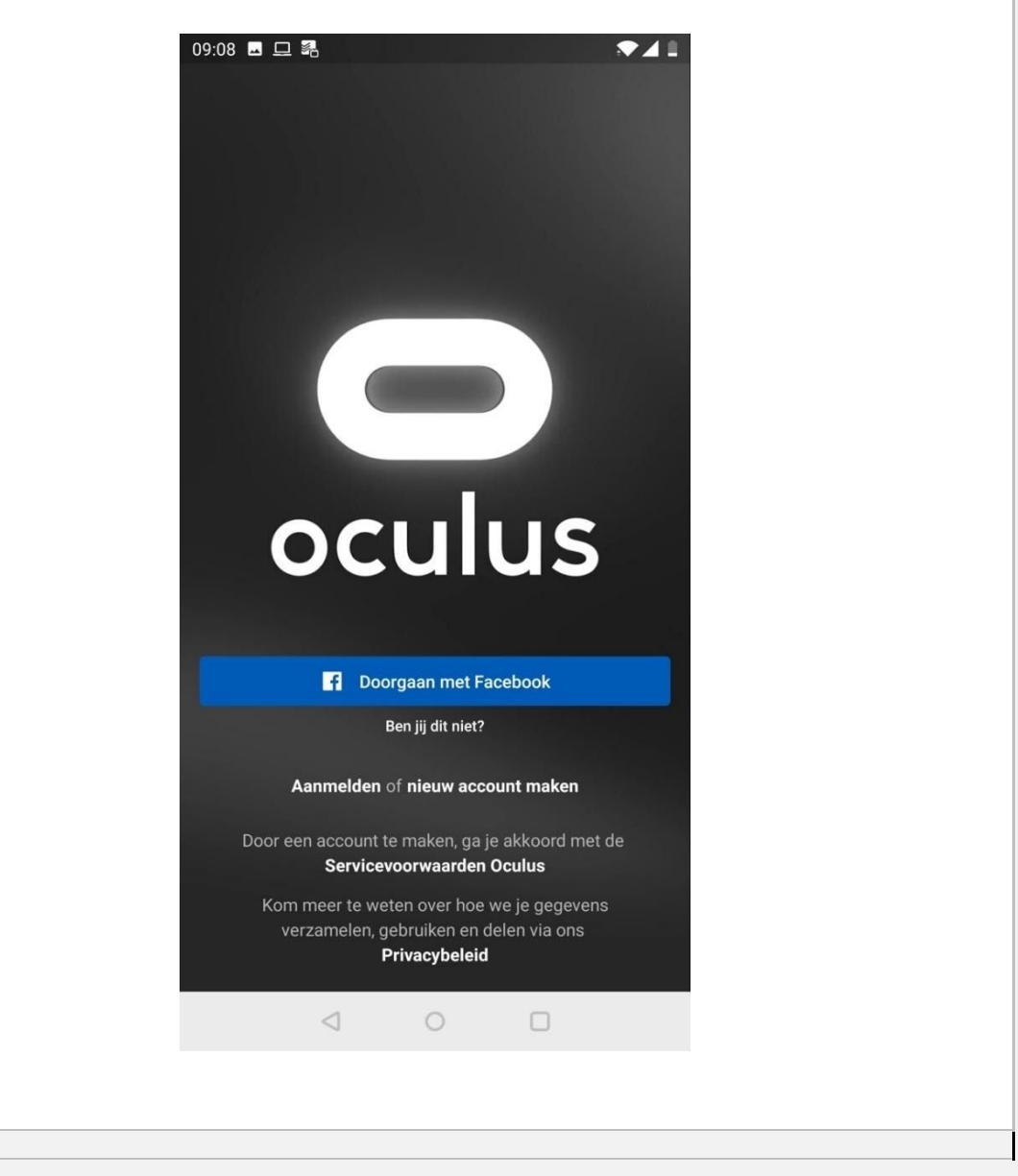

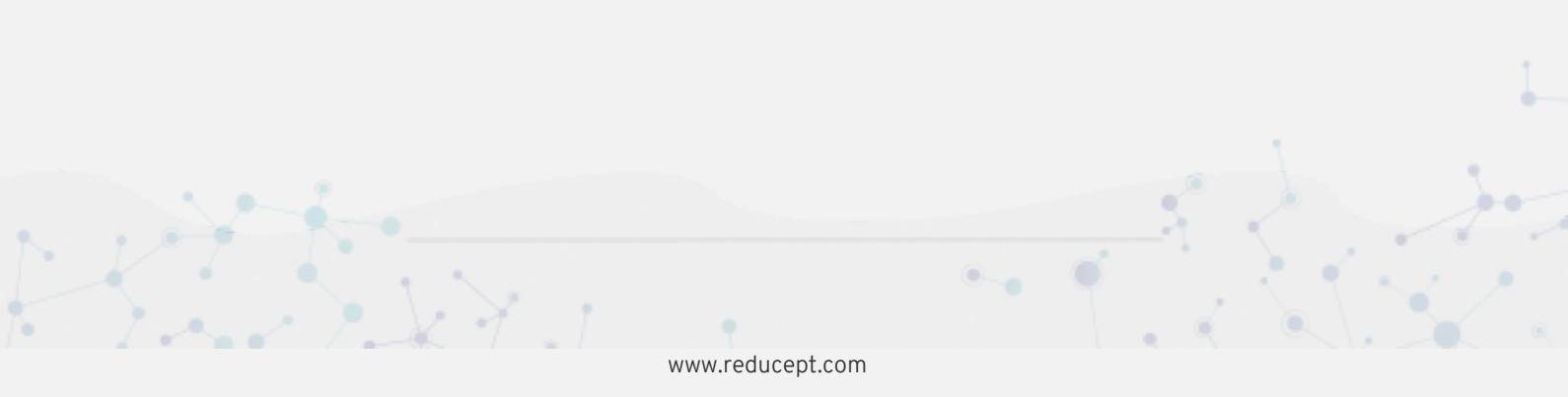

3. Voer de gebruikersnaam en het wachtwoord van je Oculus account in.

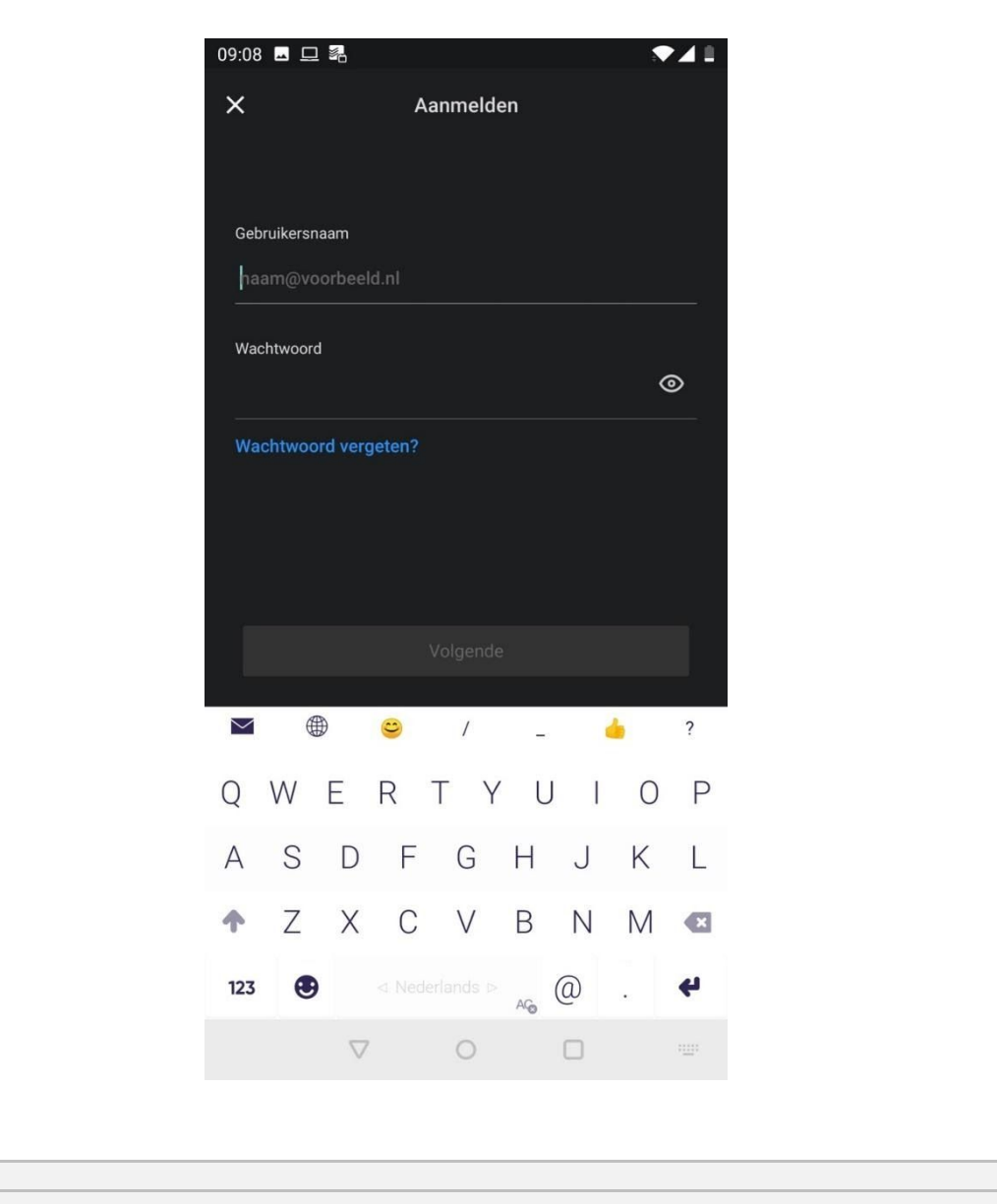

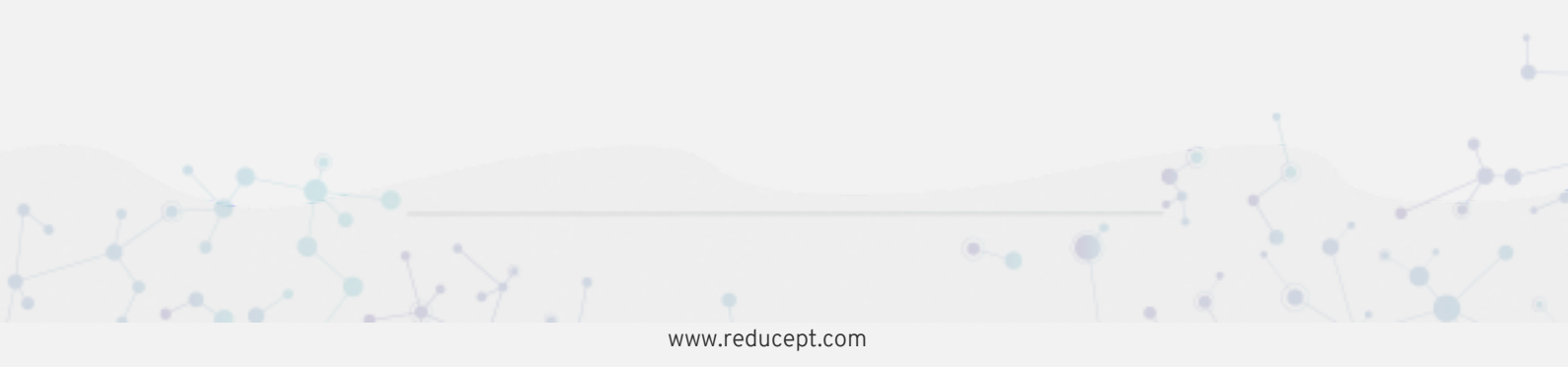

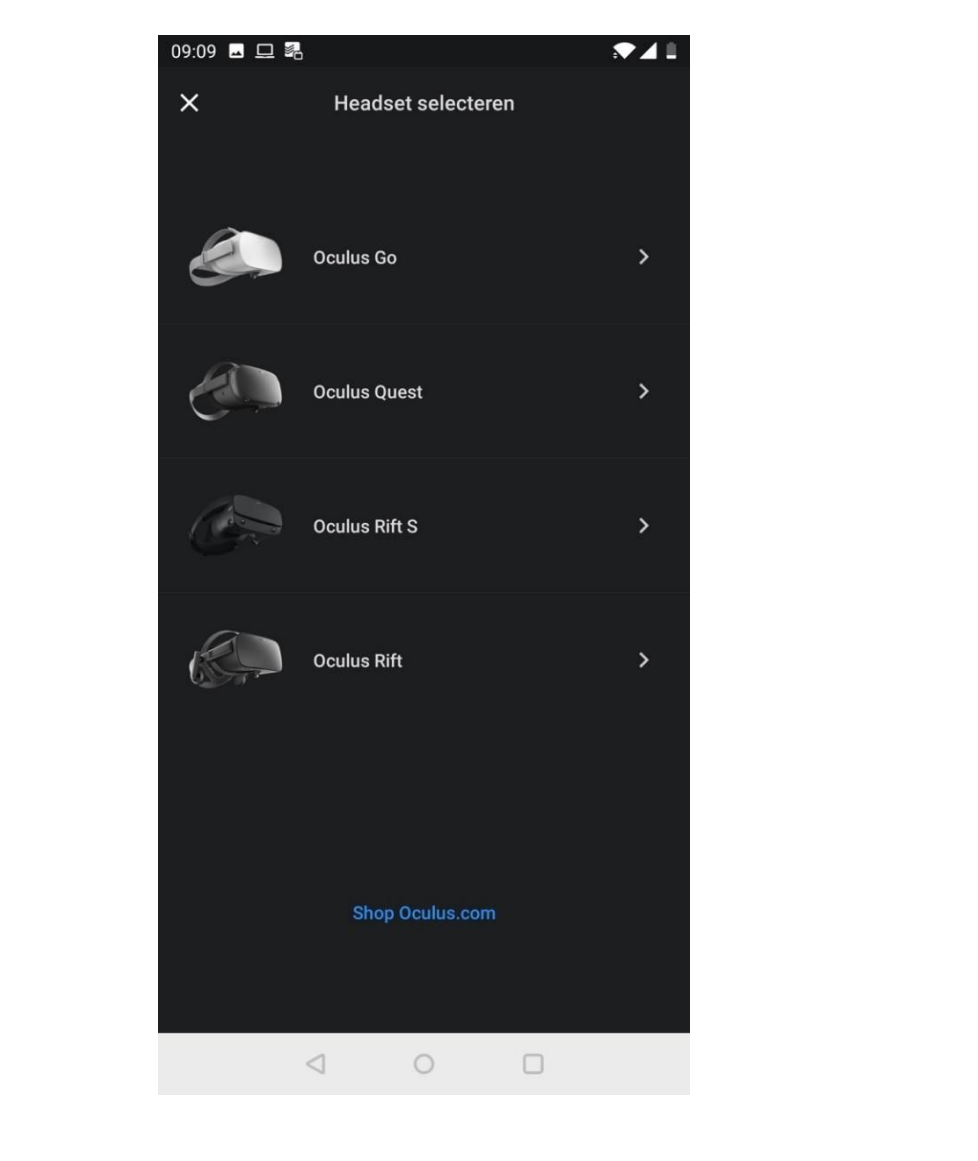

4. Je ziet nu het scherm 'Headset selecteren'. Ga verder met de stap 'Je headset aan je telefoon koppelen'.

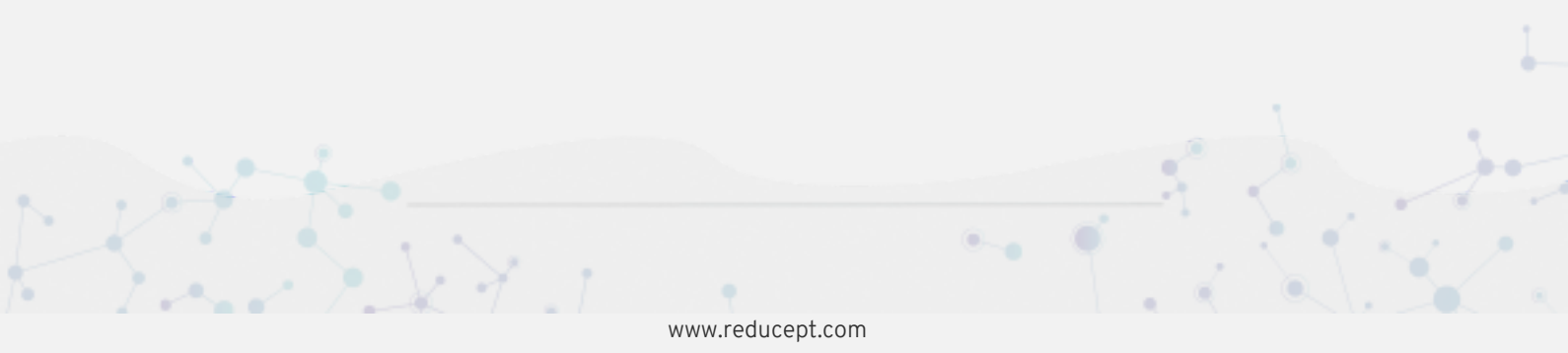

#### Je headset aan je telefoon koppelen

Na het voltooien van de stap 'Inloggen in de Oculus app' wordt in de Oculus app het scherm 'Headset selecteren' getoond. 1.

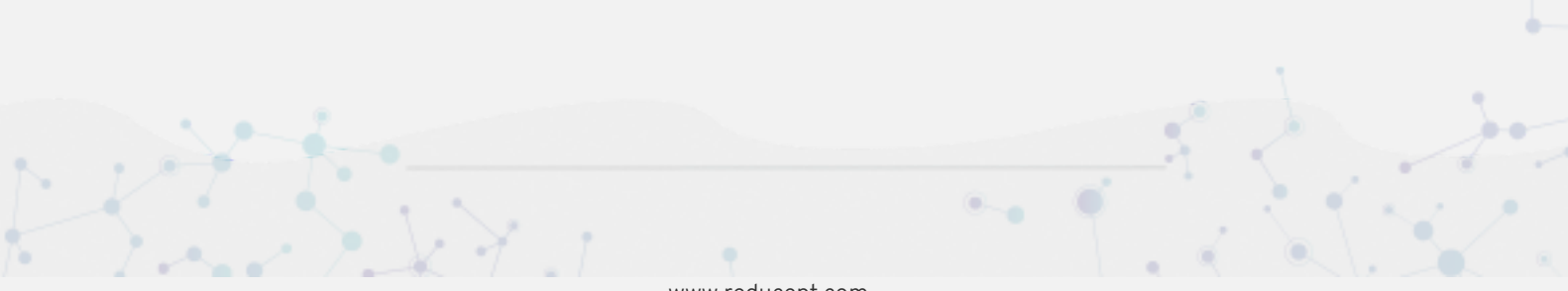

2. Druk op 'Oculus Go'.

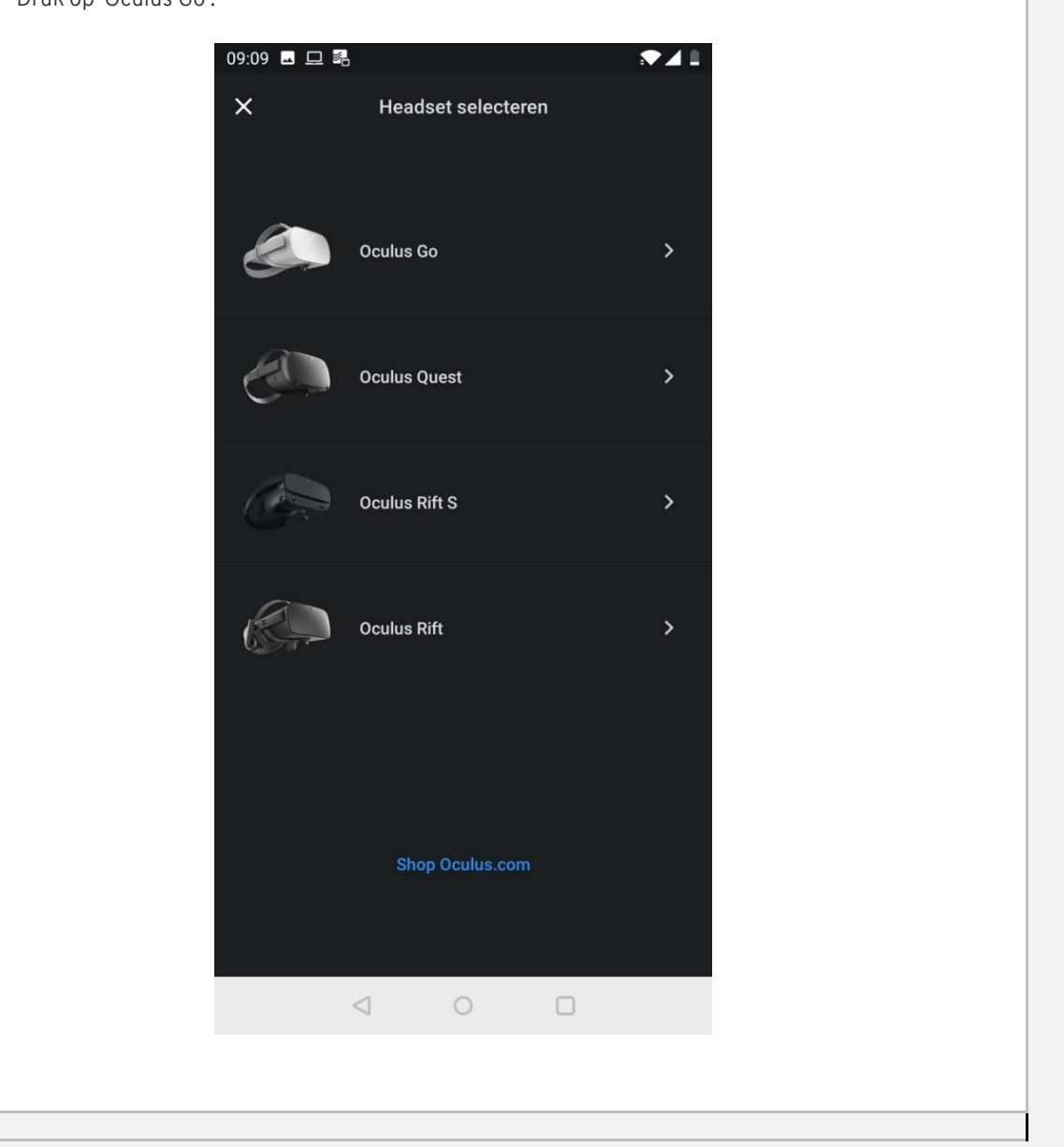

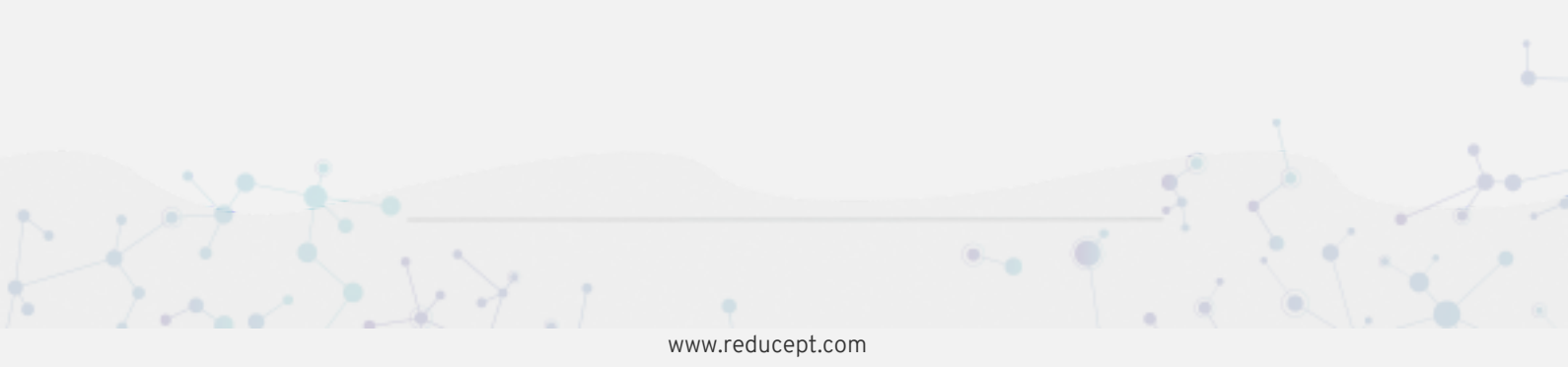

3. Volg de stappen in de Oculus app om je telefoon aan je headset te koppelen.

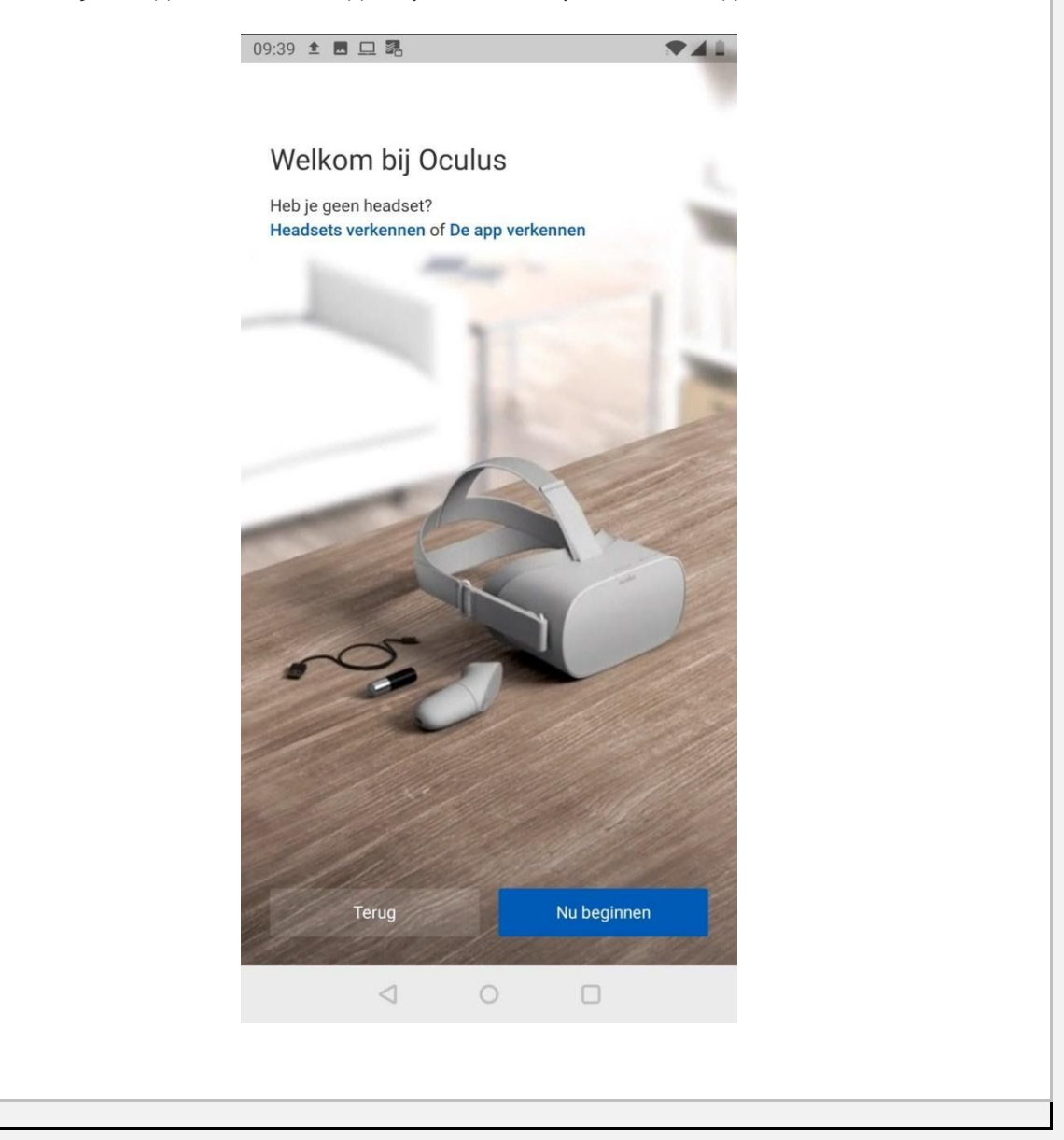

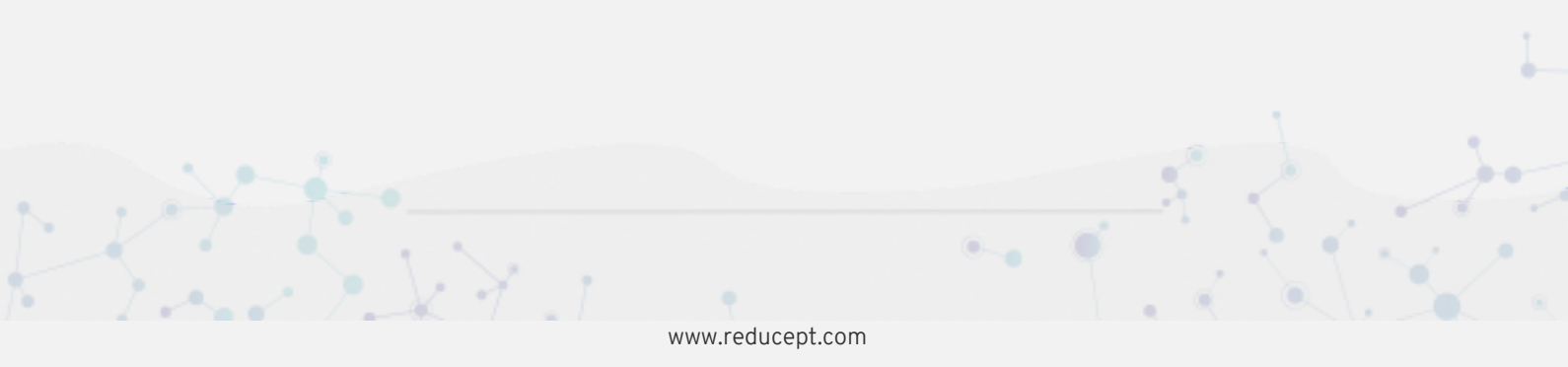

### Reducept installeren op je headset

- 1. Schakel de Oculus Go headset in en zet 'm op. Zie voor meer informatie: https://support.oculus.com/183135912238400/
- 2. Wijs met je controller naar het item 'Zoeken' en druk de trekker in.

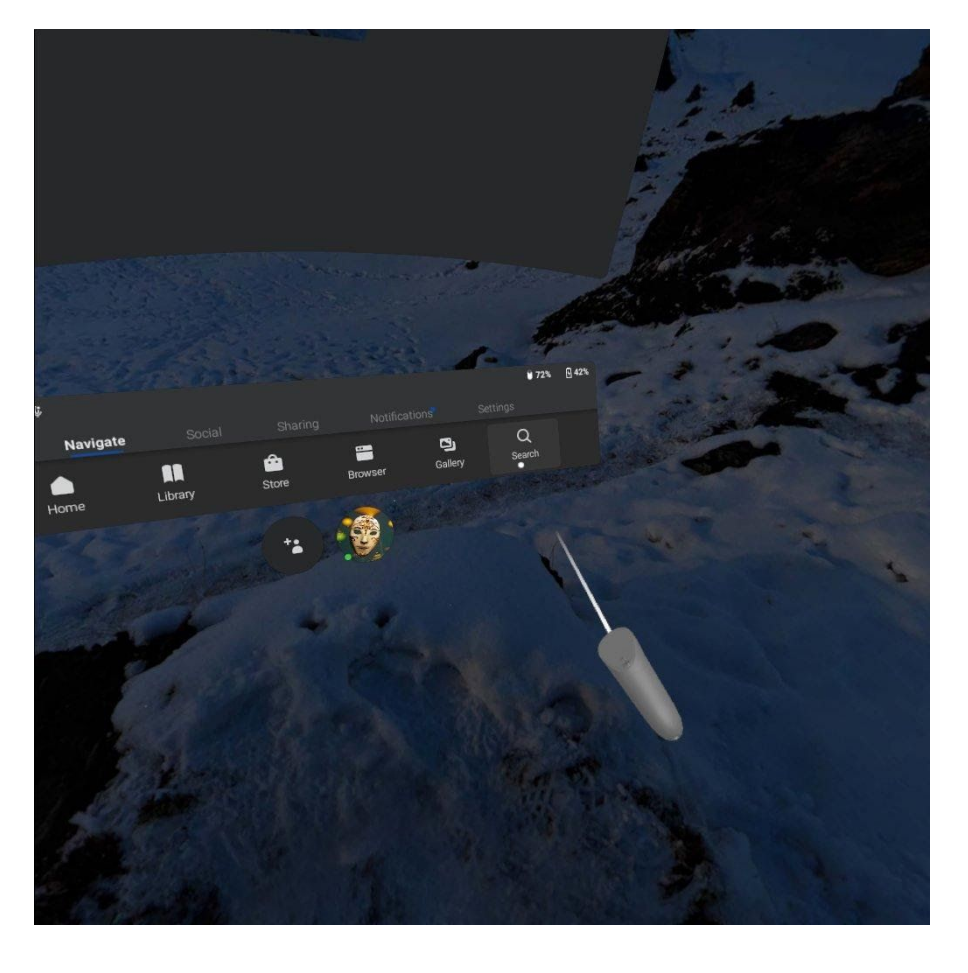

3. Typ nu het woord Reducept in en kies 'Go'

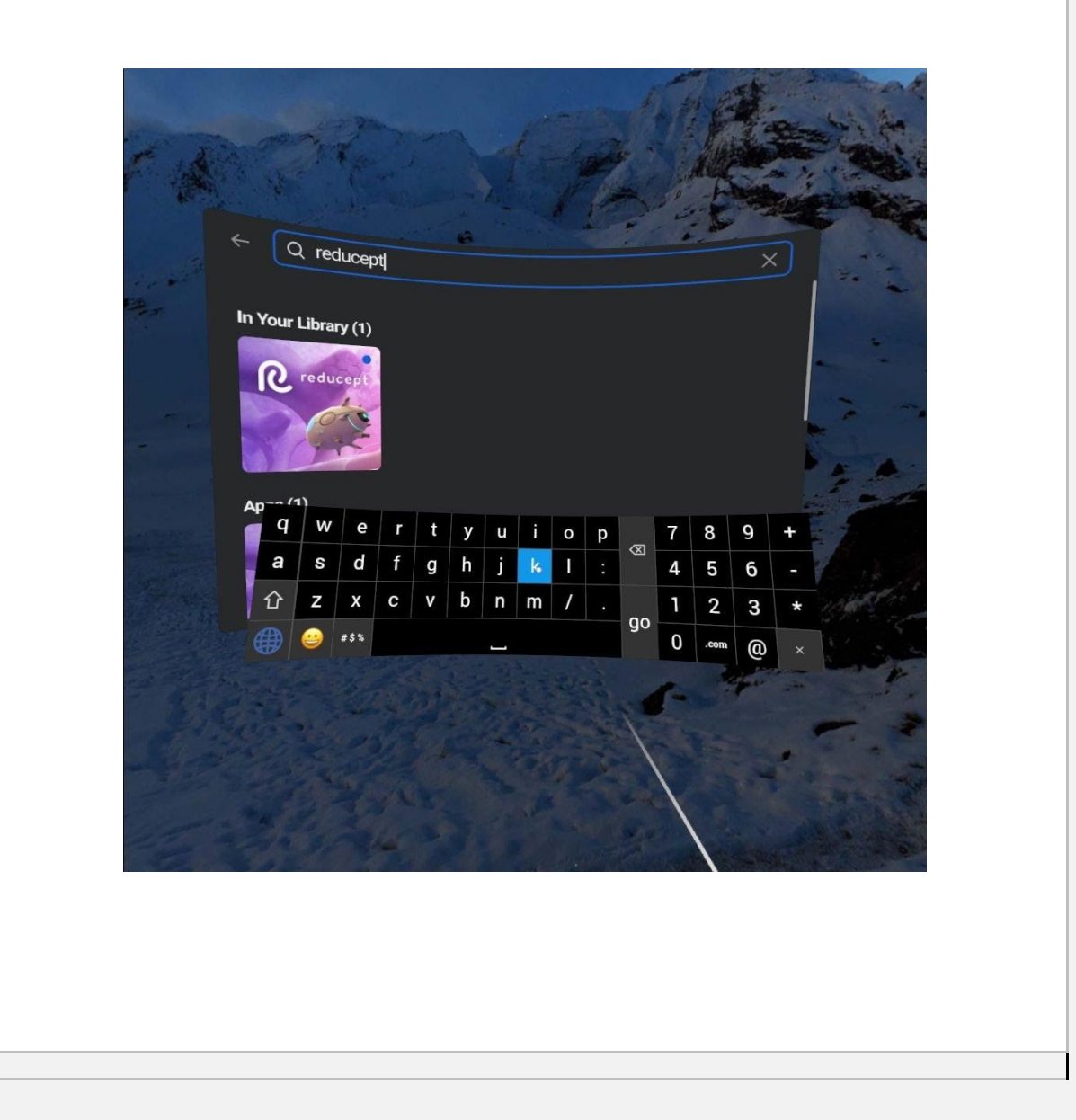

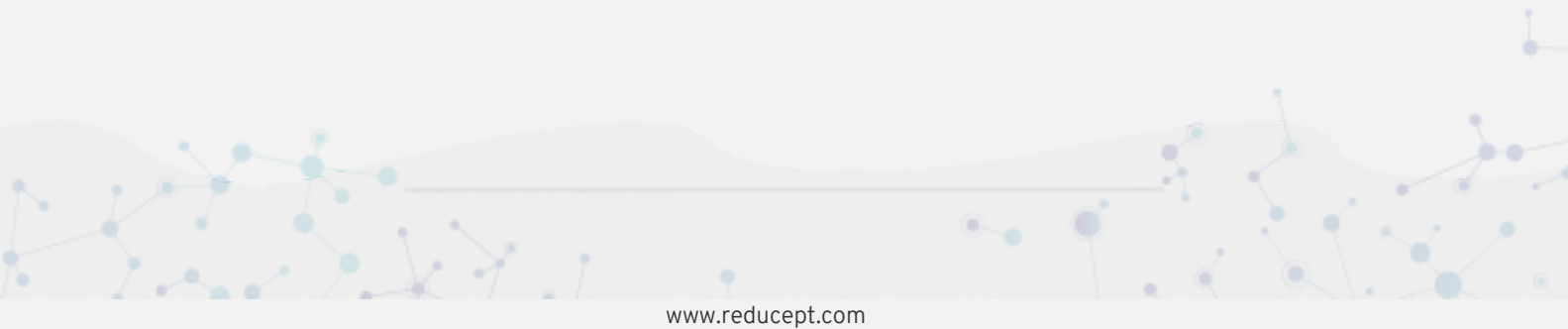

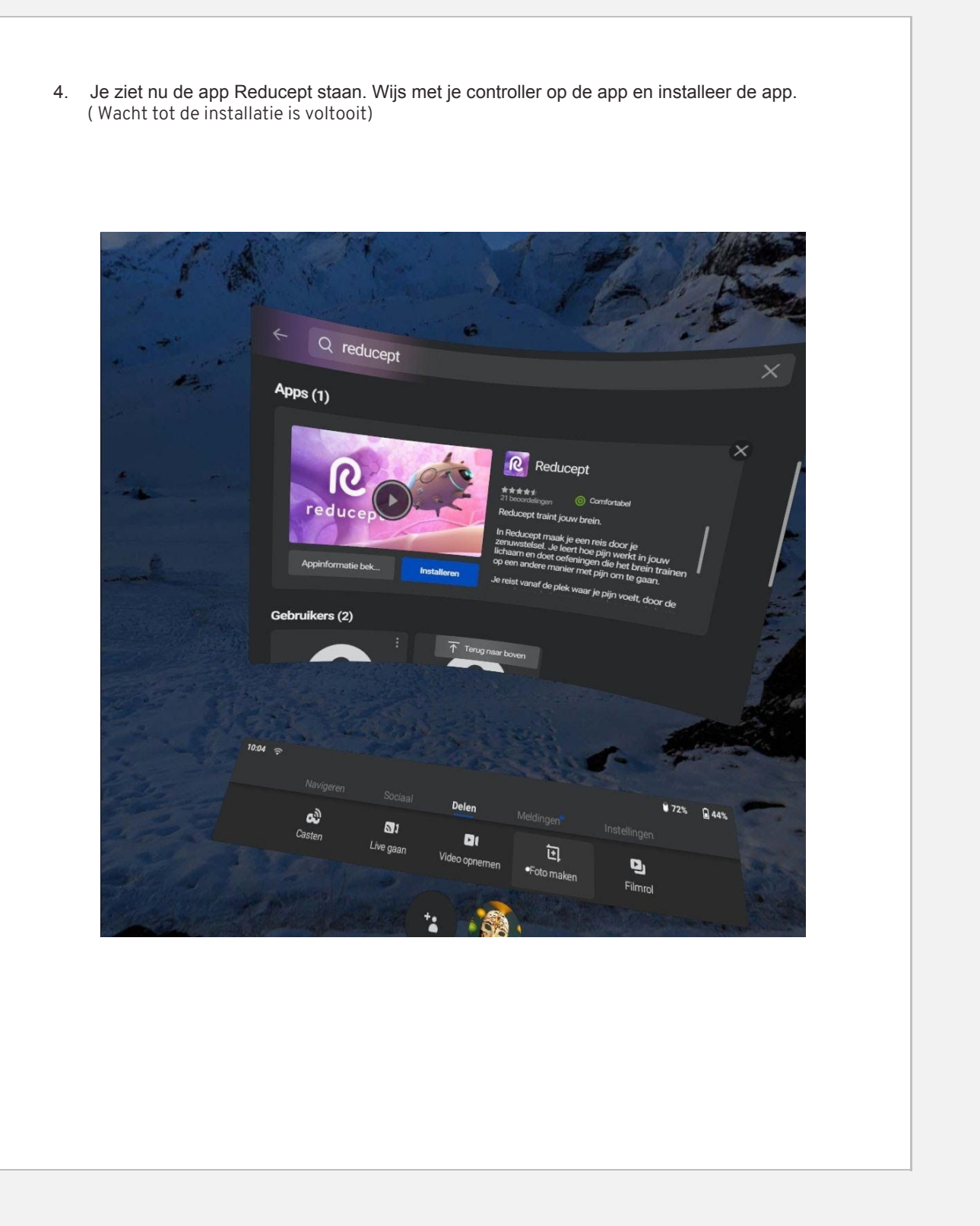

www.reducept.com

5. Indien de installatie is voltooit, kun je de Reducept app openen. De Reducept app zal nu opstarten.

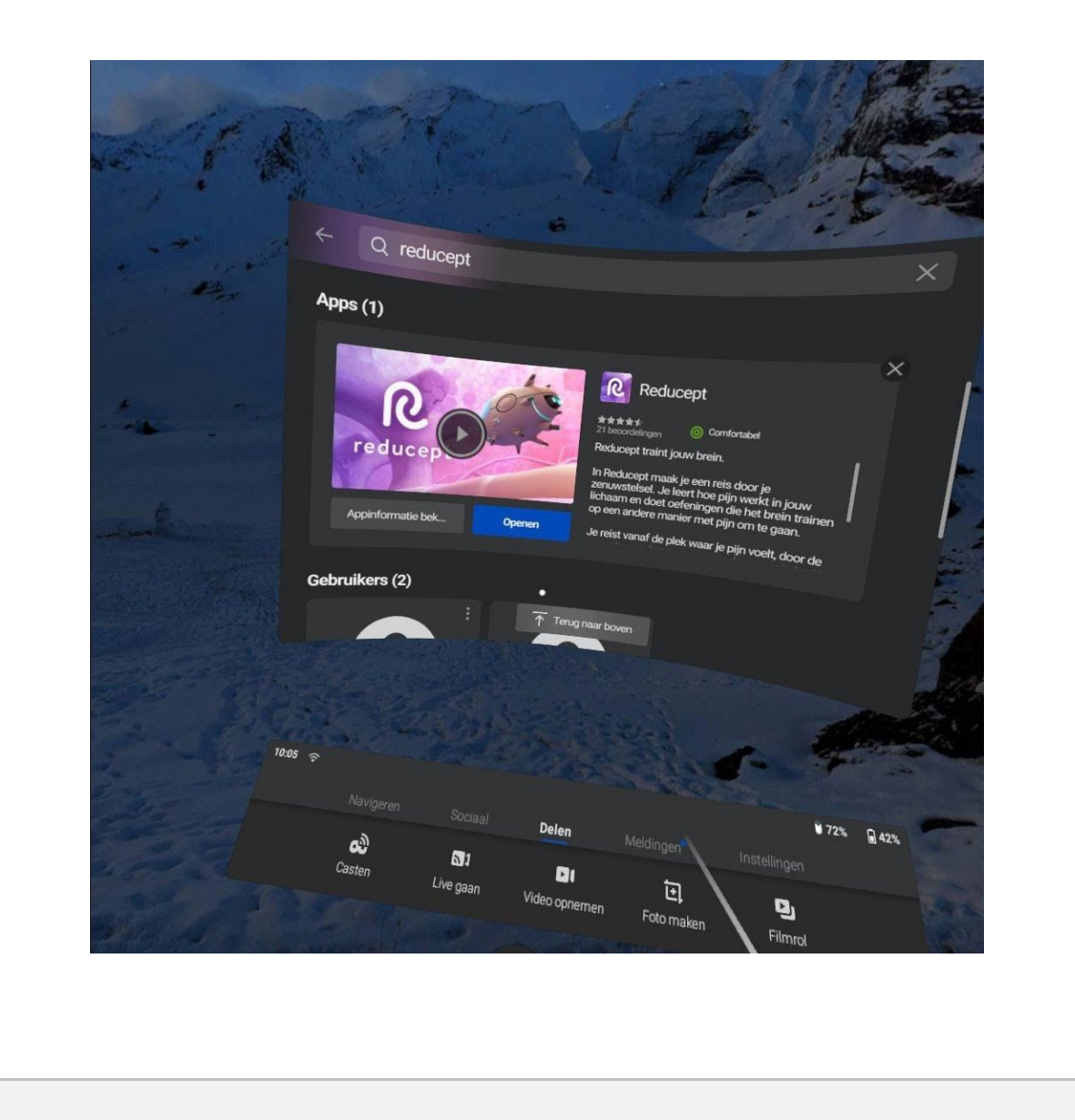

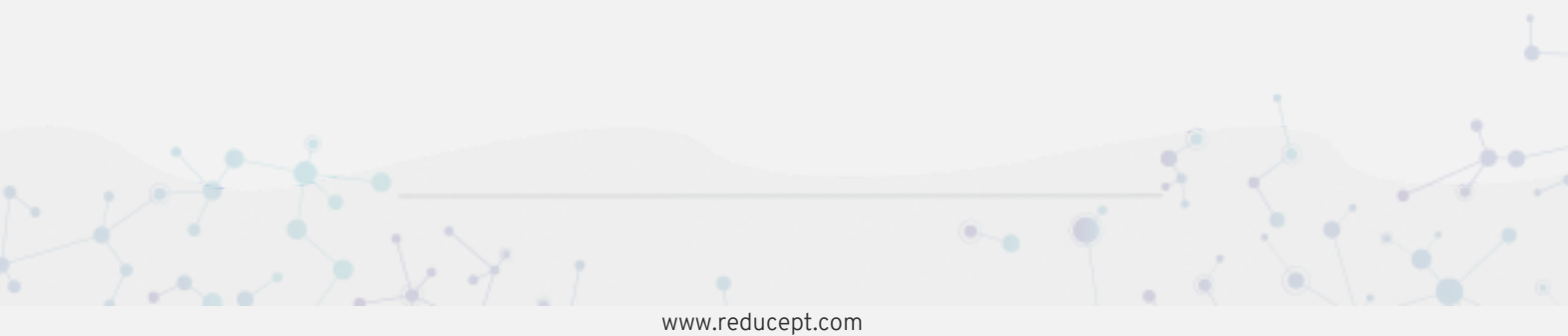

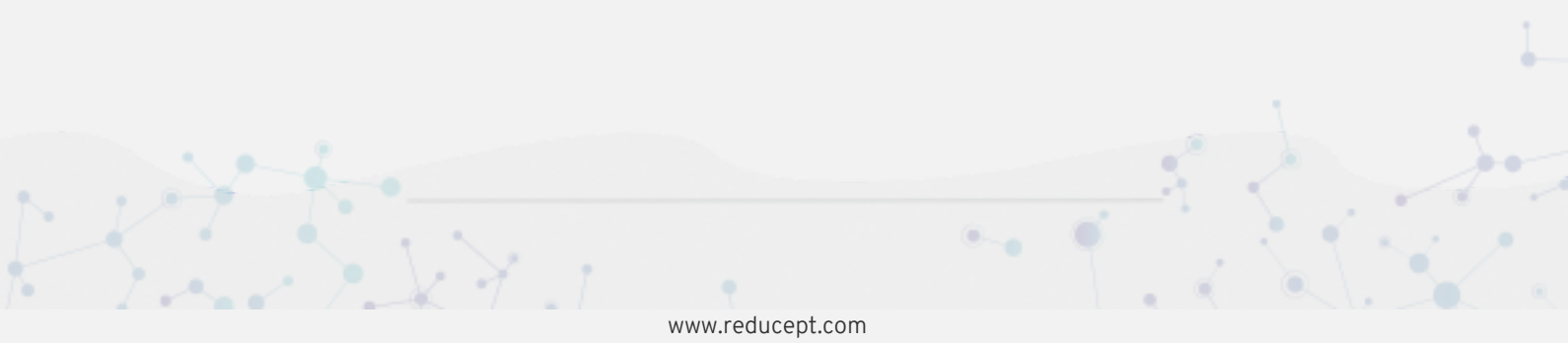

### Inloggen in de Reducept app

- 1. Start de Reducept app zoals beschreven in 'Reducept starten op je headset'.
- 2. Richt je vizier op 'Inloggen'

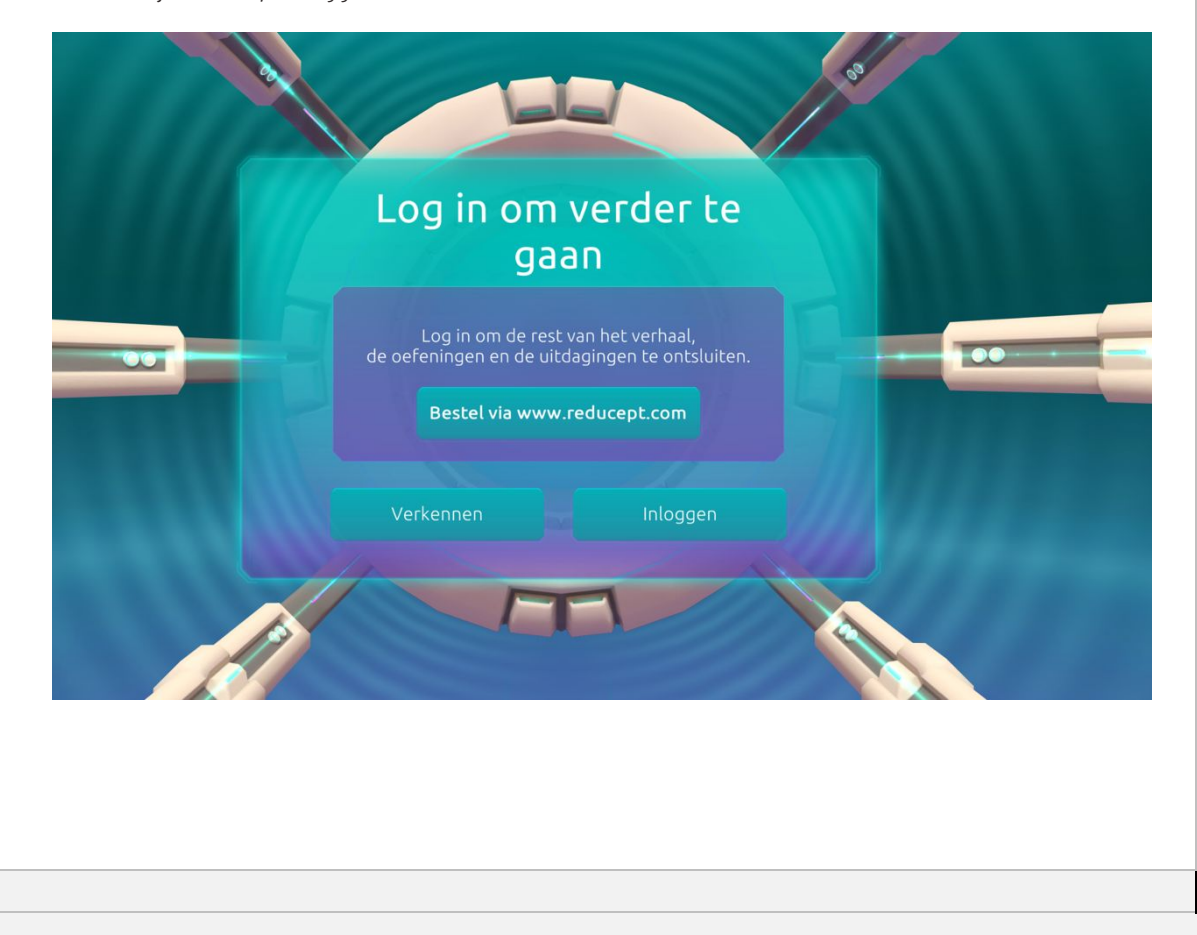

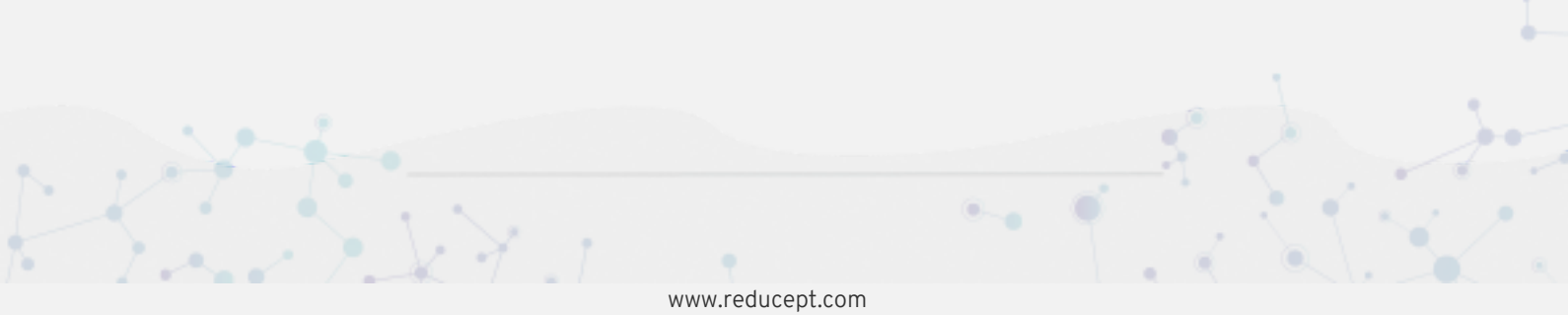

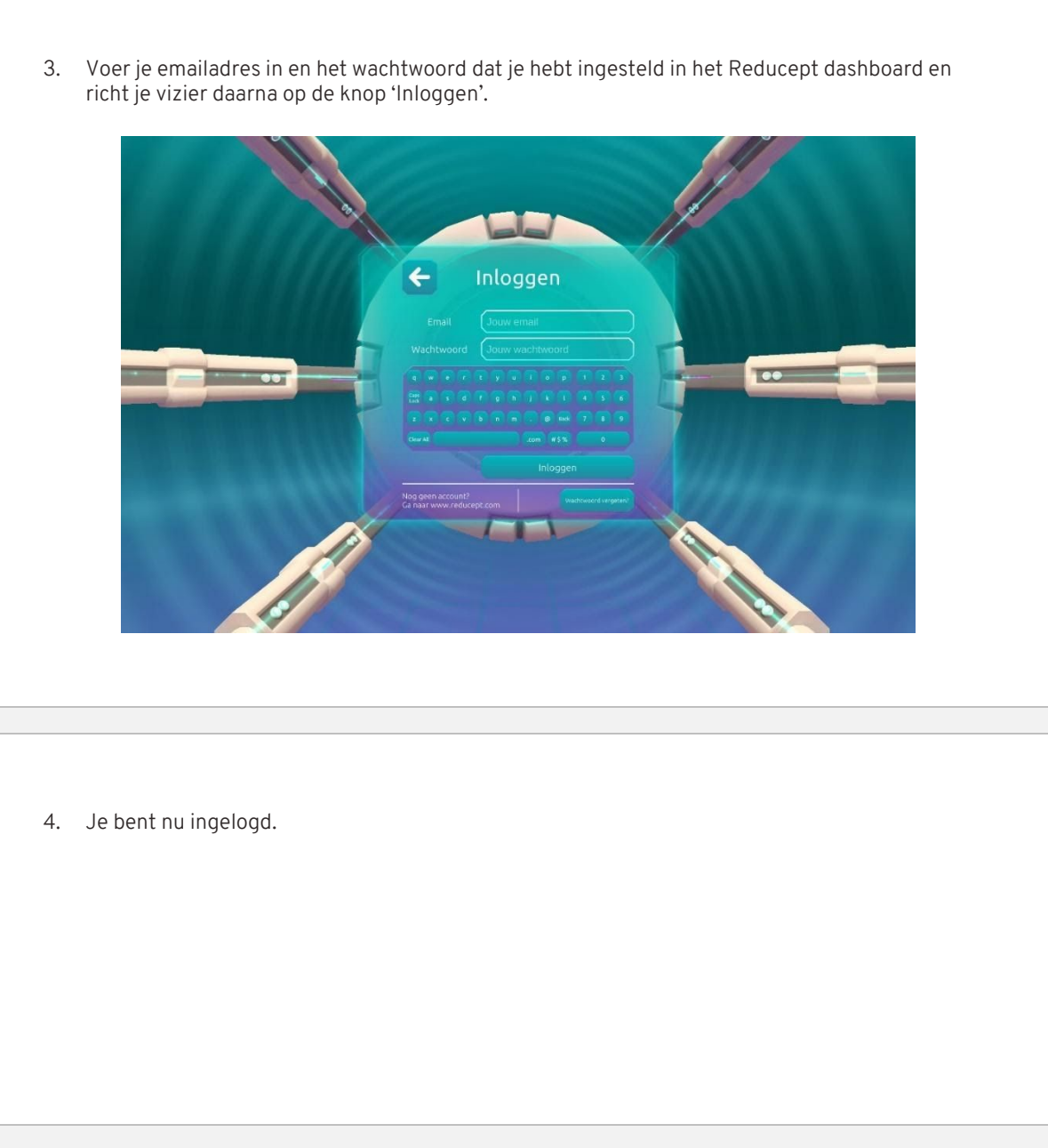

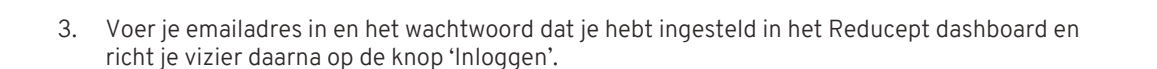

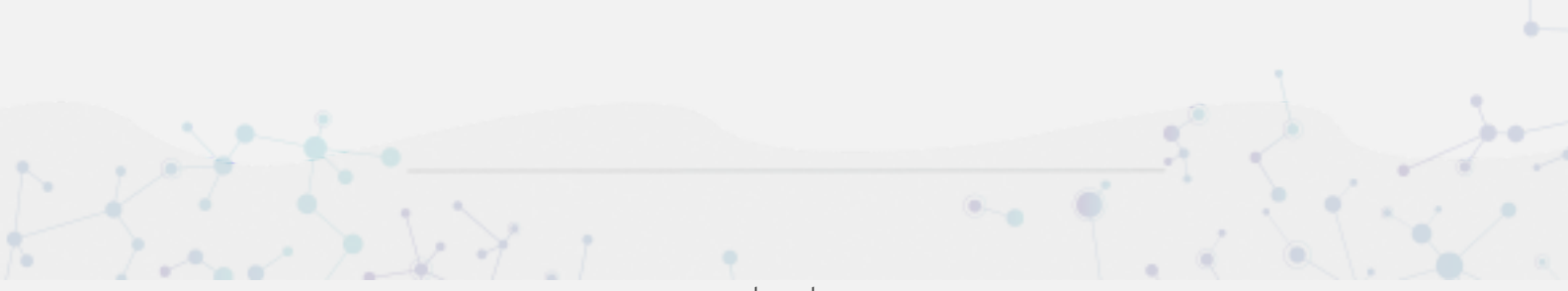

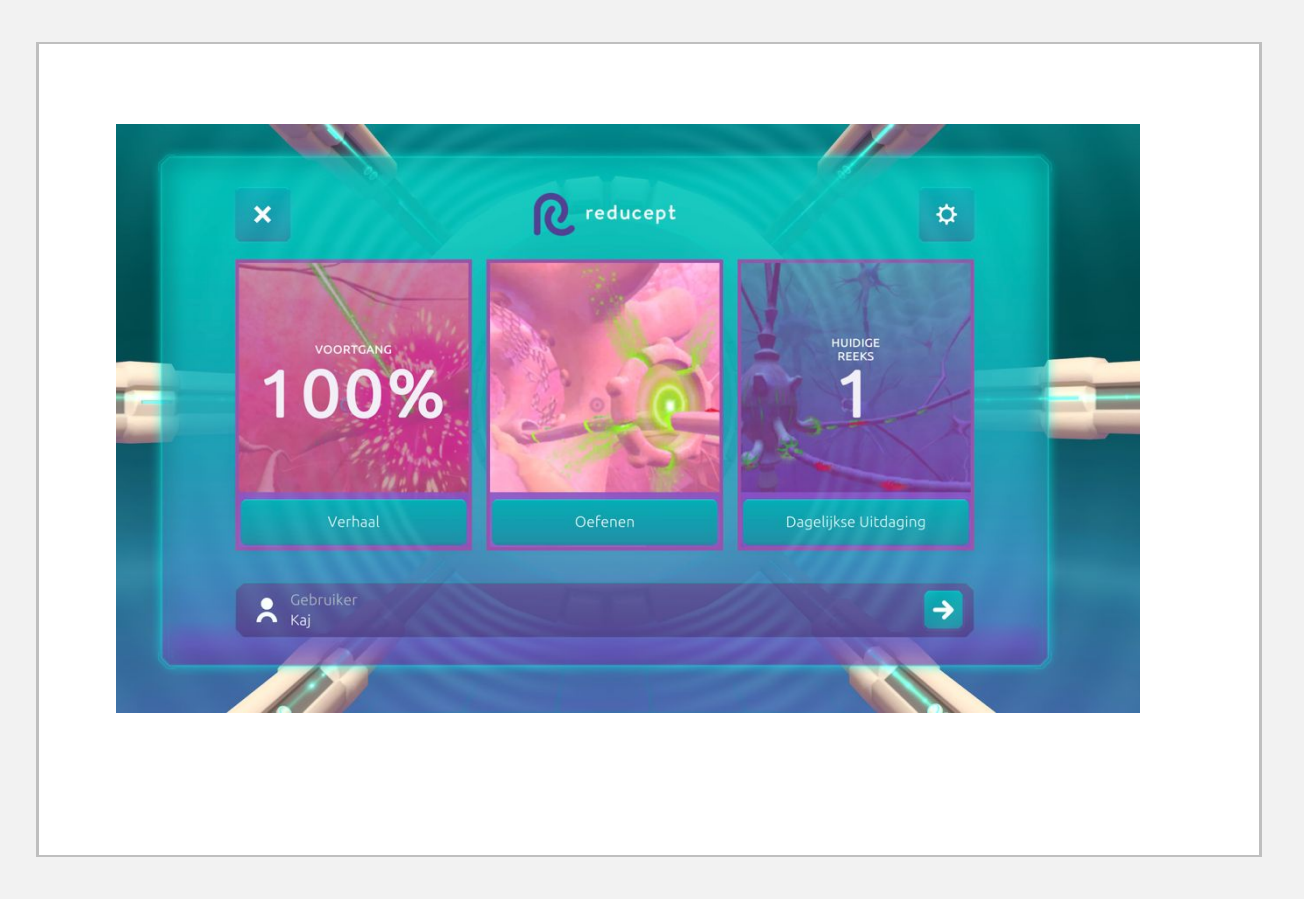

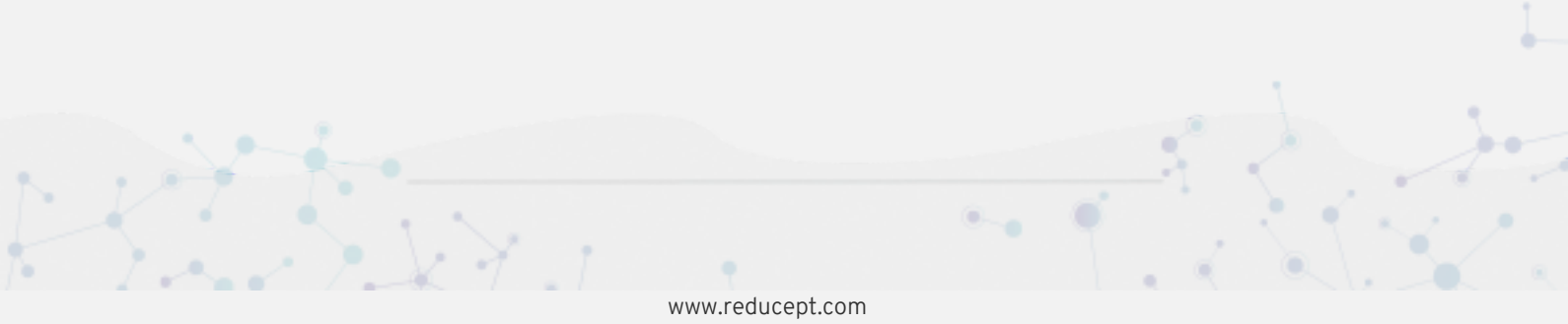